## HOW TO CHANGE PASSWORD - PORTAL

## 1. Select 'Sign in'

| Already have an |
|-----------------|
| account? Login  |
| below           |

2. Login:

Sign in

- Add your email address in the 'Username' field
- Leave **'Password'** field blank
- Select **Forgot your password**? link

| Login     |    |  |
|-----------|----|--|
| Local Log | in |  |
| Username  |    |  |
|           |    |  |
|           |    |  |
| Password  |    |  |
| Password  | 5  |  |

- 3. Retrieving your password
  - Re-enter your email in the **'Username'** field
  - Select 'Next'

| Retri      | eving your password                                               |
|------------|-------------------------------------------------------------------|
| Plance arr |                                                                   |
| Usernam    | r your email accreas or prione number then select the "Next butto |

- 4. Retrieving your password:
  - Select **'Email address'** as the password retrieval method
  - Select 'Send password'

| Retrievin                                             | g your password                                                       |
|-------------------------------------------------------|-----------------------------------------------------------------------|
| Please select retriev<br>button<br>Password retrieval | e password method then select the 'Next' or 'Send Password'<br>method |
| Email address                                         | ~                                                                     |
| Send password                                         | Cancel                                                                |

- 5. Retrieving your password:
  - The new password will have been sent to your email address
  - Note: it may be in your junk folder
  - Select 'Sign in'

| Retrie     | eving        | your         | passw         | /ord |
|------------|--------------|--------------|---------------|------|
| Your passw | ord has been | sent to your | email address |      |
| Sign in    | Cancel       |              |               |      |

## 6. Login:

- Re-enter your password
- Enter the new password that has been emailed to you
- Select 'Login'

| Login                              |
|------------------------------------|
| Local Login                        |
| Username                           |
| Email or phone number              |
| Password                           |
| Password                           |
| Login Cancel Forgot your password? |

- 7. Add the verification code that has been emailed to you
  - Check junk folder of email account
  - Select 'Confirm'

| Login                                                                                                    |
|----------------------------------------------------------------------------------------------------|
| Local Login                                                                                                    |
| We have sent a verification code to your chosen contact method,<br>when you receive the verification code, enter it here: |
|                                                                                                    |
| Confirm                                                                                                    |
| Having trouble? Try another code                                                                                          |

- 8. Update password
  - Now you can change the password to one of your own choice
  - Add the old password (the one emailed to you)
  - Add a new password (chosen by you this must contain at least 8 characters, with at least one number)
  - Confirm new password
  - Select 'Update'

| Please update your password |
|-----------------------------|
| Your password has expired   |
| Old password:               |
| ••••••                      |
| New password:               |
|                             |
| Confirm new password:       |
| •••••                       |
| Update Cancel               |

- 9. You may be navigated to this screen:
  - Click on the word **'Continue'** (bottom line under 'please try the following' subheading)

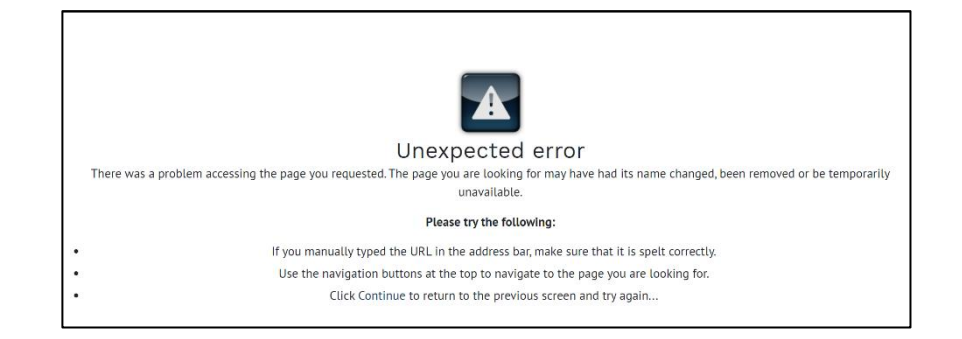

or you may be directed directly into the portal dashboard (see number 11)

- 10. This will return you to the log in screen
  - Select 'Sign In'

Already have an account? Login below

Sign in

11. This will take you directly into your dashboard in the portal

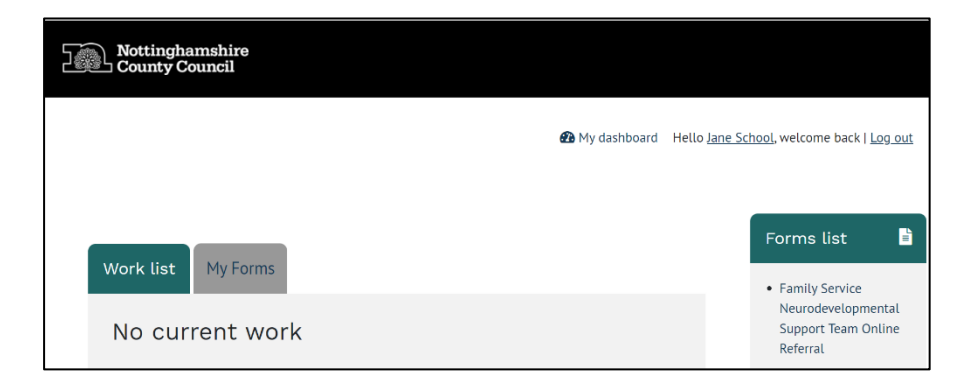

12. The next time you log in you will enter your new password in the login screen and be navigated directly into the portal.